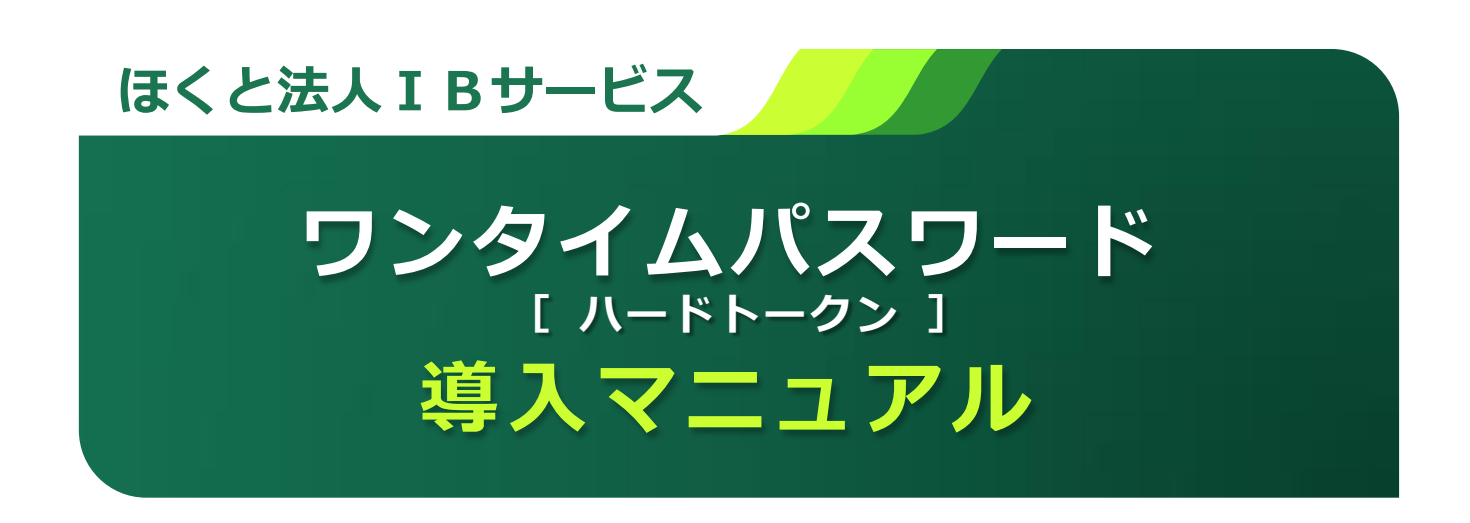

平成 27 年 4 月 6 日(月)よりワンタイムパスワード(ハードウェアトークン)を導入 いたします。

#### 目 次

#### はじめに

| ワンタイムパスワード(ハードウェアトークン)について                             | 2 |
|--------------------------------------------------------|---|
| ワンタイムパスワードの認証タイミング                                     | 2 |
| メール通知パスワードの廃止について                                      | 3 |
| 振込振替(都度指定方式)、総合振込、給与・賞与振込の<br>「新規に振込先口座を入力」メニューの廃止について | 3 |
| 振込振替(都度指定方式)の「当日扱い」について                                | 3 |

#### ご利用手順

| ワンタイムパスワード利用開始登録       | 4   |
|------------------------|-----|
| 当日扱いの設定手順              | 5   |
| ワンタイムパスワード利用停止解除       | 8   |
| ハードウェアトークンが故障または紛失したとき | 1 0 |
| メール通知パスワード利用解除         | 12  |

#### 本件に関するお問い合わせ先

サービス内容、操作のお問い合わせは、「ほくと法人 I B サービスサポートセンター」へご連絡をお願いいたします。

# **ほくと法人 I B サービスサポートセンター** フリーダイヤル 0120-004-235

ノリータイヤル UIΖU・UU4・ΖЭЭ

【受付時間】平日 午前9:00~午後5:00(銀行休業日を除く)

# はじめに

## ワンタイムパスワード (ハードウェアトークン) について

- 「ワンタイムパスワード」とは、60秒ごとに更新される 使い捨てのパスワードのことで、更新後60秒しか使用で きず、一度使用すると無効となるため、第三者による不正 取引に対し高い効果が見込めます。
- 「ハードウェアトークン」とは、「ワンタイムパスワード」
   を表示するキーホルダー大の右図の装置のことです。

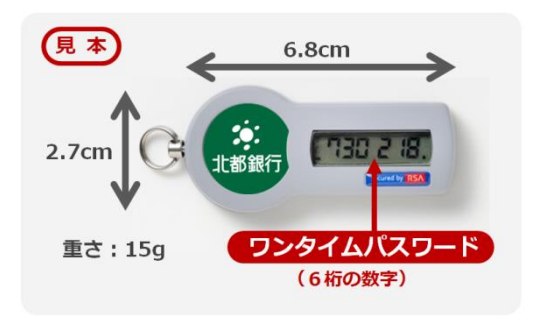

#### ワンタイムパスワードの認証タイミング

以下の取引実行時に、ワンタイムパスワードの入力が必要となります。

| 振込振替<br>(都度振込)          | <ul> <li>資金移動実行時</li> <li>・「承認あり」の場合は、最終承認者の承認時</li> <li>・「承認なし」の場合は、振込実行時</li> <li>※「振込振替(事前登録方式)」は入力不要です</li> </ul> |
|-------------------------|----------------------------------------------------------------------------------------------------|
| データ伝送<br>(総合振込/給与・賞与振込) | <ul> <li>データ伝送実行時</li> <li>・最終承認者の承認時</li> <li>ファイル受付実行時</li> </ul>                                                   |
| 税金・各種料金の払込み<br>(ペイジー)   | ● 民間企業への払込実行時                                                                                                    |
| 管理                      | <ul><li>●利用者ユーザの登録・変更時</li><li>●トークン失効時の処理 等</li></ul>                                                                |
| 振込先の管理                  | ● 振込先の登録・変更時                                                                                                    |

| 亚成 27 年 6 日 1 日 (日) 上り                                                                                                    |                                                                                                    |
|----------------------------------------------------------------------------------------------------|----------------------------------------------------------------------------------------------------|
| <ul> <li>メール通知パスワードの廃止について</li> <li>ワンタイムパスワードの導入に伴い、平成 27 年<br/>し、以降はワンタイムパスワード認証に統一させ</li> <li>現在、メール通知パスワードを利用中のお客さま<br/>きますので、ワンタイムパスワードの利用開始量<br/>ください。操作手順については、メール通知パス</li> </ul>    | 56月1日(月)よりメール通知パスワードを廃止<br>さていただきます。<br>5は、事前にメール通知パスワードの利用解除がで<br>登録後、メール通知パスワードの利用解除を行って<br>くワード利用解除のページをご確認ください。                                                                                                    |
| 振込振替(都度指定方式)、総合振込、給与・資                                                                                                    | 賞与振込の                                                                                                    |
| 「新規に振込先口座を入力」メニューの廃止に<br>● 平成 27 年 6 月 1 日 (月) より、振込振替(都)<br>に振込先口座を入力」メニューを廃止いたします<br>● 新規の振込先口座へ振込を行う場合は、<br>① 「作業内容選択」→「振込先の管理」メニュー<br>② 「登録振込先口座から選択する」メニューかん<br>これまでの振込操作と比べ、セキュリティレベル | <b>ついて</b><br>度指定方式)、総合振込、給与・賞与振込の「新規<br>「。<br>ーから「振込先の登録」<br>ら振込先を選択し、振込を行ってください。<br>↓の高い操作方法となります。                                                                                                    |
| 振込振替(都度指定方式)                                                                                                    |                                                                                                    |
| <ul> <li>● 登録振込先口座から選択する</li> <li>         該計算書              i: 利用者登録口座一覧から選択             i 報告定方式の振込先一覧から振込先を選択できます。      </li> </ul>                                                       |                                                                                                    |
| <ul> <li>過去の取引から振込先口座を選択する</li> </ul>                                                                                                    | ・「新規に振込先口座を入力」が                                                                                                    |
| # 最近10回の取引から選択 最近10回の取引開度から描込先を選択できます。                                                                                                    | 表示されなくなります。<br>・「振込先の登録」を行った後に「口座一覧                                                                                                    |
| <ul> <li>新規に振込先口座を指定する</li> </ul>                                                                                                    | から選択」メニューより振込先を選択し、                                                                                                    |
| :: 新規に振込先を指定できます。       :: 受取人番号を指定       党取人番号を指定                                                                                                    | 振込を行ってください。                                                                                                    |
| ۵۵۰۰۰۰۰۰۰۰۰۰۰۰۰۰۰۰۰۰۰۰۰۰۰۰۰۰۰۰۰۰۰۰۰۰۰                                                                                                    |                                                                                                    |
| <b>応口 100公</b><br>・ 登録振込先口座から選択する                                                                                                    | 和子・見子加込                                                                                                    |
| ** 総合振込先ロ座一覧から選択     振込先一覧から振込先を選択できます。     振込先グループ一覧から近いープを選択できます。     巌込先グループー覧から送択     遊抜されたグループに預慮する全口座を抵払免たして指定します。                                                                    | また、     キャング     キャング     ボンスー     ない     ボンスー     ない     ボルンスー     ない     ボルンスー     ない     ボルンスー     ない     ボルンスー     ない     ボル     ボル |
| <ul> <li>新規に振込先口壁を指定する</li> <li>** 新規に振込先を指定できます。</li> </ul>                                                                                                    | <ul> <li>新規に振込先口座を指定する</li> <li>          ・新規に振込先や日空とハッン         新規に振込先を指定できます。      </li> </ul>                                                                                                    |
|                                                                                                    |                                                                                                    |
| <ul> <li>振込振替(都度指定方式)の「当日扱い」につ</li> <li>平成27年6月1日(月)より、振込振替(都度</li> <li>「当日扱い」を再開される場合、マスターユーちが必要ですので、当日扱いの設定手順のページを</li> </ul>                                                             | いて<br>夏指定方式)の「当日扱い」が可能になります。<br>がにより、利用者ごとに「当日扱いを認める」設定<br>こご確認ください。                                                                                                    |

#### ご利用手順(平成27年4月6日(月)より画面が変更となります)

ログイン後に、「ワンタイムパスワード利用開始登録(ハードウェアトークン)」画面が表示されま す。(平成 27 年 4 月 6 日(月)以降、以下の操作が可能となります。) なお、利用開始登録は前ページ記載の認証対象取引を行う利用者ごとに操作が必要となります。

## 手順1 「ワンタイムパスワード利用開始登録(ハードウェアトークン)」

ログイン後、「ワンタイムパスワード利用開始登録(ハードウェアトークン)」画面が表示されます

- 「トークン情報」欄にハードウェアトークン裏面の「シリアル番号」を入力してください。
- 「ワンタイムパスワード」欄にハードウェアトークンに表示される「6桁の数字」を入力してください。
- 入力後、「認証確認」ボタンをクリックしてください。

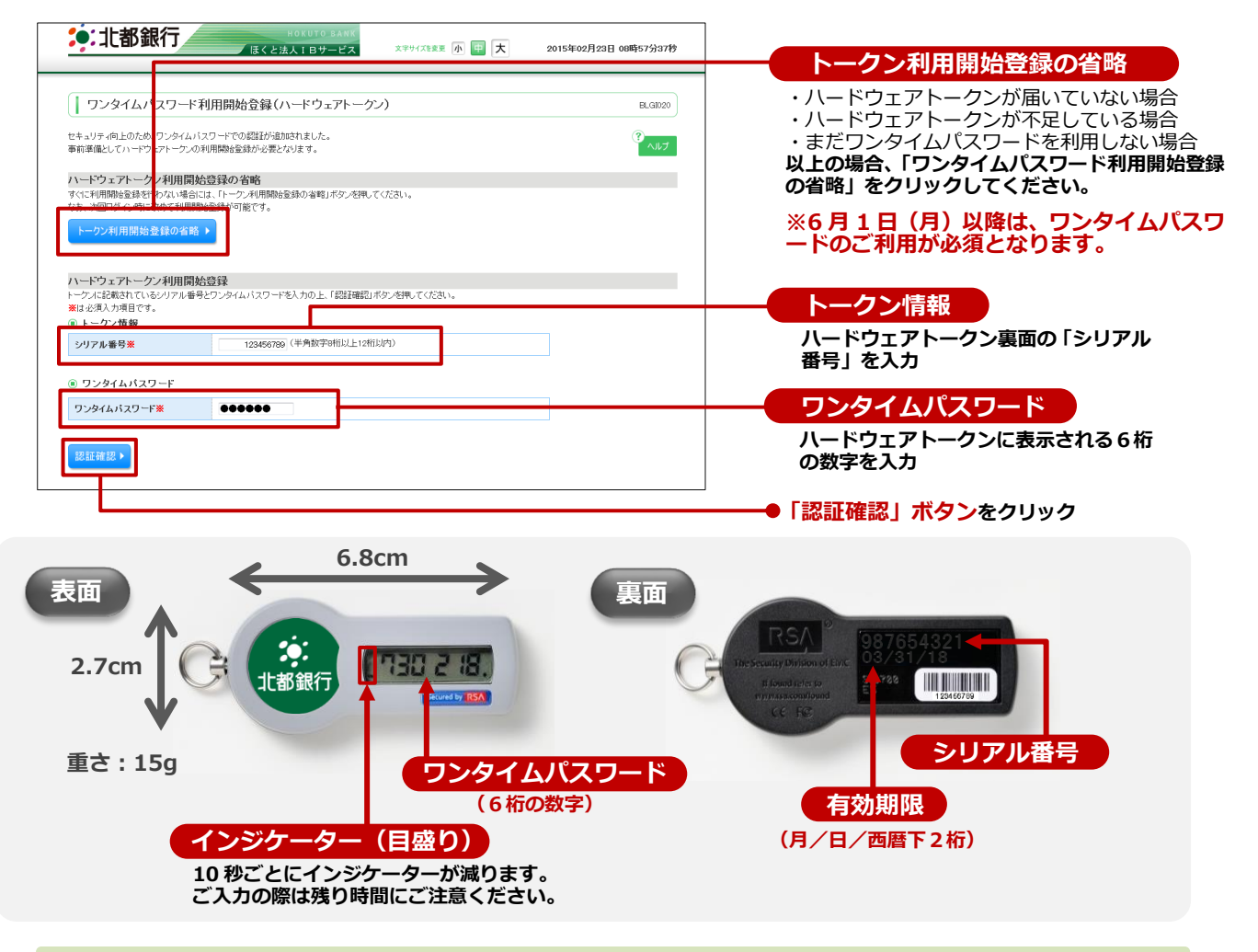

#### 手順2 お取引の開始

| いのというで よみません           ほくと法人I Bサービス           合 ホーム         日 明細照会         (**) 資金移動         (*) 承認         (*)                      | ログイン名:北部 太郎 核(マスターユーヴ<br>文中リイズを変 小 (平) 大 2015年06月0<br>管理 (日) サービス連携           | 7) ログアウト<br>01日 09時31分05秒 |
|----------------------------------------------------------------------------------------------------|-------------------------------------------------------------------------------|---------------------------|
| I トップページ     林沢会社 北部の中海事     北部 大郎 福     holuto.taro@ecluto.atp.co.jp                                                                | ④ご利用職歴<br>2015年0月3日日15時05月02秒<br>2015年05月3日日16時05月30秒<br>2015年05月31日17時45550秒 | BTOP001                   |
| ◎ 未承認のお取引<br>非承認的な特徴 ● 未承認のないよき取引の「一覧表示」ボタンを用してください。<br>現在、未承認のないら合けいの作で、<br>考認的ないらけいの作で、<br>・ 一覧意示 ▼<br>作成中取引(領込課者) - の件<br>・ 工業素 ▼ |                                                                               |                           |

トップページが表示されますので、お取引 を開始してください。

#### 当日扱いの設定手順(※当日扱いの再開を希望される場合)

「当日扱い」を再開される場合、以下の「当日扱いの設定」が必要です。マスターユーザが「管理」 メニューから登録をお願いします。(平成 27 年 6 月 1 日 (月)以降、以下の操作が可能となります。) なお、「当日扱いの設定」は利用者ごとに操作が必要です。

#### 手順1 業務を選択

| ロウイン名: 北都 太郎 板(マスターユーザ)         ロウイン名: 北市 太郎 太郎 板(マスターユーザ)         ロウイン名: 北市 太郎 大郎 板(マスターユーザ)         ロウイン名: 北市 太郎 大郎 板(マスターユーザ)         ロウイン名: 北市 ホーム         ロウイン名: 北市 ホーム         ロウイン名: ホーム         ロウイン名: ホーム         ロウイン名: ホーム         ロウイン名: ホーム         ロウイン名: ホーム         ロウイン名: ホーム         ロウイン名: ホーム         ロウイン名: ホーム         ロウイン名: ホーム         ロウイン名: ホーム         ロウイン名: ホーム         ロウイン名: ホーム         ロウインス: ホーム         ロウインス: ホーム         ローク         ローク         ローク         ローク         ローク         ローク         ローク         ローク         ローク         ローク <thローク< th="">         ローク         <thロ< th=""></thロ<></thローク<> | 「管理」メニューをクリックしてください。続いて<br>業務選択画面が表示されますので、「利用者管理」<br>ボタンをクリックしてください |
|----------------------------------------------------------------------------------------------------|----------------------------------------------------------------------|
| 業務選択     ESSK001       :: 企業管理     企業情報の用品などを行ことができます。       :: 利用者管理     ・用量は配合用のたいをおしたがあるす。                                                                                                    | 一利用者管理                                                               |
| # 操作環理照会<br>ご自身または他の利用者が行った操作の環想照会を行うことができます。                                                                                                    |                                                                      |

#### 手順2 利用者管理メニューを選択

| 10/01/93.440     ログイン名: 北部銀行     10/01/93.440     はくとは入1 B サービス     ボーム      同 特細照会      ゆ 資金移動     ダ 示認     加 管理     サービス連携 | ) 作業内容選択画面が表示されますので、「利用者情<br>報の管理」ボタンをクリックしてください。 |
|----------------------------------------------------------------------------------------------------|---------------------------------------------------|
| ↓利用者管理 》作業内容選択 BR36001                                                                                                    |                                                   |
| <ul> <li>自身の情報の変更・磁会</li> <li>11 パスワード変更</li> <li>ログイル1スワード、確認用1スワードを変更できます。</li> </ul>                                      |                                                   |
|                                                                                                    |                                                   |
| ◎ 利用者情報の管理           11日者情報の管理                                                                                               | 利用者情報の管理                                          |
| ④ 利用者得止·解除                                                                                                    |                                                   |

# 手順3 利用者の選択(※利用者ごとの操作が必要です)

|                                             | 上都銀行                                                                                     | HOKUTO 8<br>ほくと法人18サー                                                                                                    | Arts ログイン名:北<br>ビス<br>文字サイズを支支 小 甲                                               | 都 太郎 桂(マスターユーザ) ログアウト<br>大 2015年06月01日 09時31分05秒                              |         | 」から、当<br>ボタンを/ | 日扱いを認                                   | 忍めるユー!<br>.てくださ! | ずを<br>、 |
|---------------------------------------------|------------------------------------------------------------------------------------------|----------------------------------------------------------------------------------------------------|----------------------------------------------------------------------------------|-------------------------------------------------------------------------------|---------|----------------|-----------------------------------------|------------------|---------|
| <b>☆</b> *-                                 | ム 📄 明細照会                                                                                 | ※→ 資金移動 ※→ 資金移動                                                                                                    | 1 管理 西市 サービス連携                                                                   |                                                                               |         | パノノペ.          | /////////////////////////////////////// |                  | ••      |
| 利用                                          | 者管理 》利用者-                                                                                | 一覧                                                                                                    |                                                                                  | BRSK005                                                                       |         |                |                                         |                  |         |
| 用者情報<br>お、発行3<br>ロバイダー                      | の新規登録または変更する特<br>れたメール通知バスワードは<br>の事情によりメールが遅延す                                          | 場合は、メール通知バスワードが必要<br>お客様がロジアウトするまで有効で<br>する場合があります。                                                                                                    | हत्व.<br>व.                                                                      | 3<br>~~~                                                                      |         |                |                                         |                  |         |
| 録<br>用者情報                                   | の新規登録を行う場合は、「側                                                                           | 断規登録」ボタンを押してください。                                                                                                    |                                                                                  |                                                                               |         |                |                                         |                  |         |
|                                             | 8 F                                                                                      |                                                                                                    |                                                                                  |                                                                               |         |                |                                         |                  |         |
| 新現登                                         |                                                                                          |                                                                                                    |                                                                                  |                                                                               |         |                |                                         |                  |         |
| 研現会1<br>変更・創建<br>用者情報<br>用者情報               | <b>余</b><br>の削除を行う場合は、対象の<br>の変更を行う場合は、対象の                                               | 利用者を履択の上、「削除」ボタンを<br>利用者を履択の上、「変更」ボタンを                                                                                                    | 却してください。<br>抑してください。                                                             |                                                                               |         |                |                                         |                  |         |
| 医更•前期<br>用者情報<br>用者情報<br>別用者情報              | 余<br>の制除を行う場合は、対象の<br>の変更を行う場合は、対象の<br>の照会を行う場合は、対象の<br>≸→覧                              | 利用者を選択の上、「利除」ボタンを<br>利用者を選択の上、「変更」ボタンを<br>利用者を選択の上、「完会」ボタンを                                                                                                    | 評してください。<br>評してください。<br>評してください。                                                 |                                                                               |         |                |                                         |                  |         |
| (更·前期)<br>用者情報<br>用者情報<br>用者情報<br>利用者       | 余<br>の制除を行う場合は、対象の<br>の変更を行う場合は、対象の<br>の探会を行う場合は、対象の<br>な一覧                              | 利用者を選択の上、「削除」ボタンを<br>利用者を選択の上、「変更」ボタンを<br>利用者を選択の上、「発会」ボタンを                                                                                                    | i押してください。<br>i押してください。<br>i押してください。<br>全3件                                       | 並び時: ログインD • 月晴 • (日本市)                                                       |         |                |                                         |                  |         |
| 更,前期<br>用者情報<br>用者情報<br>利用者                 | 余<br>の利用を行う場合は、対象の<br>の変更を行う場合は、対象の<br>の担急を行う場合は、対象の<br>が一覧<br>ロダインID                    | 利用者を凝決の上、「利除」ボタンを<br>利用者を凝決の上、「変更」ボタンを<br>利用者を凝決の上、「発金」ボタンを<br>利用者を                                                                                              | 調してください。<br>例してください。<br>例してください。                                                 | 並び場: ログインD ・ 昇順 ・ (Enter)<br>サービス状態                                           |         |                |                                         |                  |         |
| 更·削期<br>用者情報<br>用者情報<br>利用者                 | 余<br>の制体を打つ場合は、対象の<br>の変更を打つ場合は、対象の<br>が最を打つ場合は、対象の<br>が一覧<br>ログインD<br>1960              | 利用者を確認の上「利除」ボクンを<br>利用者を確認の上、「変更」ボクンを<br>利用者を確認の上、「発金」ボクンを<br><b>利用者を確認</b> の上、「発金」ボクンを<br><b>利用者名</b><br>中訳 士郎                                                  | PRUT てんだい。<br>PRUT てんだい。<br>PRUT てんだい。<br>アルフ てんだい。<br>全身件<br>利用本区分<br>コンクルフ ー・ビ | 並び湖: ログインD ・ 昇編 ・ (ERAR)<br>サービス状態<br>Frigate                                 | —— 利用者を | 選択             |                                         |                  |         |
| 更・前期<br>用者情報<br>用者情報<br>利用者<br>数線<br>○<br>● | 余<br>の制体を打つ場合は、対象の<br>の変更を打つ場合は、対象の<br>の提示を打つ場合は、対象の<br>が一覧<br>ログインD<br>は two<br>djchiro | 利用者を観れの上、「利用山ボウンを<br>利用者を観れの上、「営業」ホウンを<br>利用者を観れのし、「営業」ホウンを<br>利用者を<br>観れウンキ<br>利用者を<br>観れウンキ<br>利用者を<br>観れウンキ<br>利用者を<br>観れのし、「利用山ボウンを<br>利用者を<br>観れのし、「利用山ボウンを | PRUてくただい。<br>PRUてくただい。<br>PRUてくただい。<br>マスクロース<br>マスクロース<br>                      | <ul> <li>並び得: ログイノク ・ 見場 ・ (E ARA)</li> <li>サービス状態</li> <li>* 1月可能</li> </ul> | 利用者を    | 選択             |                                         |                  |         |

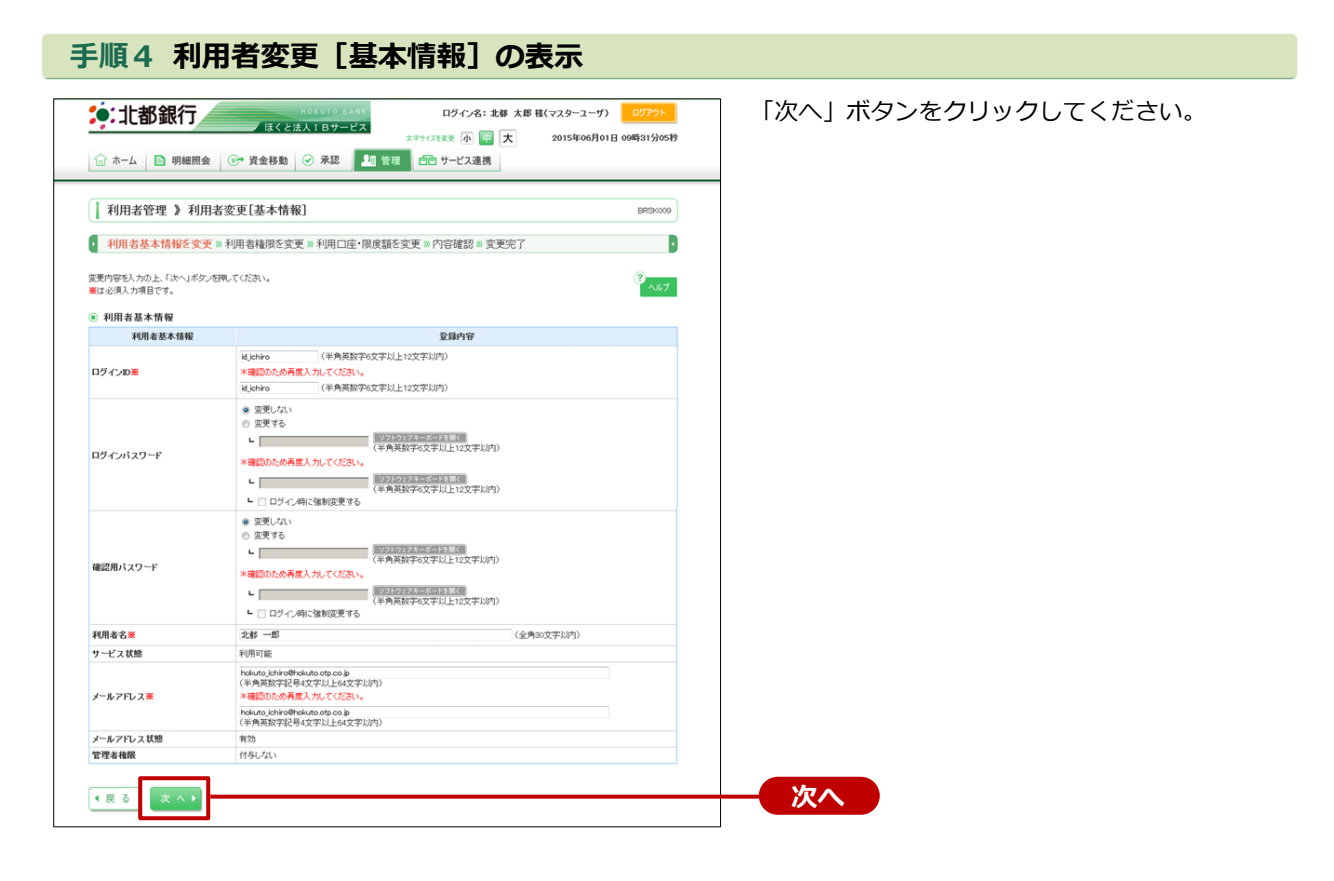

#### 手順5 利用者権限を変更(当日扱いの設定)

|                                        | COLUTO BAKE     D7-C7名: 北部 大部 穏(マスターユーザ) D2772ト     C24法人1 Bサービス     スアナバスまま 例 〒 大 2015年00月01日 00時31分05秒     C2年 資金移動 ② 承認 1 管理 配 サービス連携                                                           | 利用者変更 [権限] 画面が表示されます。<br>振込振替「依頼(利用者登録口座)」と「当日扱い |
|----------------------------------------|----------------------------------------------------------------------------------------------------|--------------------------------------------------|
| 利用者管理 》利用者3                            | を更[権限] BREMOID                                                                                                    | を認める」にデェックを入れ、「次へ」 ボタンをク<br>リックしてください。           |
| <ul> <li>利用者基本情報を変更 »利</li> </ul>      | 開者権限を変更 »利用口座・限度額を変更 » 内容確認 » 変更完了                                                                                                    |                                                  |
| 変更内容を入力の上、「次へ」ボタンを押                    | ταξι. <sup>7</sup> . 147                                                                                                    |                                                  |
| <ul> <li>フラワワ</li> <li>明細照会</li> </ul> | 登録内容                                                                                                    |                                                  |
| 残高照会                                   | 2 照会                                                                                                    |                                                  |
| 入出金明細照会                                | ☑ 经会                                                                                                    |                                                  |
| 入出金明細照会[データ伝送]                         | ☑ 照会 ( □ 全口座照会)                                                                                                    |                                                  |
| 振込入金明細照会                               | 1                                                                                                    |                                                  |
| 振込入金明細照会[データ伝送]                        | ☑ 照会 ( □ 全口確照会)                                                                                                    |                                                  |
| 資金移動                                   | (**#R) (**#B) 登録内容                                                                                                    |                                                  |
| 振込振替                                   | (※ 体験/東田の24月回)     (※ 会員問題を除力にている報告開きたからの指定が可能です。     (※ 体験/可用を注意す回》 (※ 自日気い写成のも) *     (※ 体験学会を描述を記述、大部分構成する中国でもないであたす。     (※ 体験学会を描述を記述、大部分構成する中国でもないであたす。     (※ 体験学会を描述を記述、大部分構成する中国でもないであたす。 | 依頼・当日扱いを認める                                      |
| 総合振込                                   | ☑ 依頼(画面入力) 図 依頼(ファイル受付) 図 振込先管理 図 全取引照会                                                                                                    |                                                  |
| 給与·貴与振込                                | ◎ 依頼(画面入力) ◎ 依頼(ファイル受付) ◎ 振込先管理 ◎ 全取引照会                                                                                                    |                                                  |
| 口座振替                                   | ☑ 依頼(画面入力) ☑ 依頼(ファイル受付) ☑ 請求先管理 ☑ 全取引照会 ☑ 振替結果照会                                                                                                    |                                                  |
| 税金・各種料金の払込み                            | 図 払込み 図 金取り開会                                                                                                    |                                                  |
| 承認                                     | 登録内室                                                                                                    |                                                  |
| 承認                                     |                                                                                                    |                                                  |
| 於禪                                     | ិតពេល                                                                                                    |                                                  |
| 10-12<br>操作履度照会                        | Q.NP10 ■ 全质思想会                                                                                                    |                                                  |
|                                        | 5.4 + 0                                                                                                    |                                                  |
| サービス連邦                                 |                                                                                                    |                                                  |
| 45.3 OCPR DITE                         | □ 3815 小路15元していり70582-8201201982-81248 9。                                                                                                    |                                                  |
| ≪ 戻 る 次 へ ▶                            |                                                                                                    |                                                  |

| <b>∲:1€</b>                                                                                                    | 都銀行<br>■ 明細照会                                                                                                    | HOKUTO SANK<br>ほくと法人TBサービス<br>②• 資金移動 ② 承認 🎝 管理                                                                                                    | ログイン名:北部<br>文字サイズを変更小 田 大<br>合 サービス連携                                       | 太郎 様(マスターユーザ)<br>2015年06月01日            | ログアウト<br>09時31分05秒                                                                                                    | 利用可能口座にチェックを入れ、「変更」ボタ<br>クリックしてください。                                       |
|----------------------------------------------------------------------------------------------------|----------------------------------------------------------------------------------------------------|----------------------------------------------------------------------------------------------------|-----------------------------------------------------------------------------|-----------------------------------------|----------------------------------------------------------------------------------------------------|----------------------------------------------------------------------------|
| 利用者                                                                                                    | 管理 》利用者                                                                                                    | 変更[口座]                                                                                                    |                                                                             |                                         | BRSK011                                                                                                    |                                                                            |
| <ul> <li>利用者規</li> </ul>                                                                                                    | は本情報を変更 ≫ 利                                                                                                    | 用者権限を変更 ]) 利用口座・関度類を                                                                                                    | ·変更 » 内容確認 » 変更完                                                            | 7                                       |                                                                                                    |                                                                            |
| mill (hstork 1 da                                                                                                    |                                                                                                    | 8                                                                                                    |                                                                             |                                         |                                                                                                    |                                                                            |
| ■は必須入力項<br>■は必須入力項                                                                                                    | 両目です。                                                                                                    |                                                                                                    |                                                                             |                                         | ヘルプ                                                                                                    |                                                                            |
| ◉ 利用可能                                                                                                    | 口座                                                                                                    |                                                                                                    |                                                                             | Martine Colorado                        |                                                                                                    |                                                                            |
| 選択                                                                                                    |                                                                                                    | ****                                                                                                    | 21 D                                                                        | 立の県:支店名 • 昇順                            | ▼ ●再表示                                                                                                    |                                                                            |
| V                                                                                                    |                                                                                                    | 266                                                                                                    | 48                                                                          | 口徑香亏                                    | 1192                                                                                                    | 利用可能口应                                                                     |
|                                                                                                    | 5 mm(+++)                                                                                                    |                                                                                                    |                                                                             |                                         |                                                                                                    | 利用可能口座                                                                     |
| <b>⊻</b> 8€:                                                                                                    | <b>手支店(061)</b>                                                                                                    |                                                                                                    | 智速                                                                          | 990000                                  | 12 38 80                                                                                                    |                                                                            |
| ● 限度額                                                                                                    |                                                                                                    |                                                                                                    |                                                                             |                                         |                                                                                                    |                                                                            |
|                                                                                                    | 業務                                                                                                    | 設定可能限度額(円)                                                                                                    | 利用。                                                                         | 当一回当たり服度額(円)                            |                                                                                                    |                                                                            |
| 1011 10 M P                                                                                                    | 合計                                                                                                    | 99,999,99                                                                                                    | 0,000 90,000,000,000                                                        |                                         |                                                                                                    |                                                                            |
| ar in an an an an an an an an an an an an an                                                                                                    | 100.67元<br>事前登録                                                                                                    | 90,000,00                                                                                                    | 0,000 90,000,000,000<br>0,000 900,000                                       |                                         |                                                                                                    |                                                                            |
| 総合振込業                                                                                                    | 1.0132.04                                                                                                    | 999,999,99                                                                                                    | 0.999 999.999.999                                                           |                                         |                                                                                                    |                                                                            |
| 給与振込業                                                                                                    |                                                                                                    | 999,999,99                                                                                                    | 0.000 900.000.000.000                                                       |                                         |                                                                                                    |                                                                            |
| 賞与振込業                                                                                                    |                                                                                                    | 999,999,99                                                                                                    | 0.999 999,999,999,999                                                       |                                         |                                                                                                    |                                                                            |
| 口座振替業                                                                                                    |                                                                                                    | 999,999,99                                                                                                    | 9,999 999,999,999,999                                                       |                                         |                                                                                                    |                                                                            |
| 税金·各種料金                                                                                                    | 金の払込み業                                                                                                    | 99,999,99                                                                                                    | 99,999 99,999,999,999                                                       |                                         |                                                                                                    |                                                                            |
| <ul> <li>↓ 戻 ₀</li> <li>↓ 戻 ₀</li> <li>↓ 戻 ₀</li> <li>↓ 戻 ₀</li> <li>↓ 戻 ₀</li> <li>↓ 戻 ₀</li> <li>↓ 戻 ₀</li> <li>↓ ∏ 雨 ⋅</li> </ul>                                                                                                    | × ×)-                                                                                                    |                                                                                                    |                                                                             |                                         |                                                                                                    | 変更                                                                         |
| <ul><li>■</li><li>■</li></ul> | ▼▼▼▼ 7 利用                                                                                                    | 者登録確認                                                                                                    |                                                                             |                                         |                                                                                                    | 変更                                                                         |
| <ul> <li>●:北書</li> </ul>                                                                                                    | ××··<br>7 利用<br>8銀行                                                                                                    |                                                                                                    | ログイン名:北部 メ                                                                  | 、席 枝(マスターユーザ)                           | <u>витон</u>                                                                                                    | 変更<br>登録内容をご確認のうえ、「確認用パスワード」、                                              |
| <ul> <li>● 戻る</li> <li>● 「北書</li> </ul>                                                                                                    | xx)<br>7 利用<br>都銀行                                                                                                    | 相登録確認<br>воло але                                                                                                    | ロダイン名:北部 メ<br>スマヤバス3天王 ① ② 大                                                | k郎 様(マスターユーザ)<br>2015年06月01日(           | ₽₽₽₽₽<br>₽₽₽₽₽₽<br>₽₽₽₽₽₽                                                                                                    | <b>変更</b>                                                                  |
| (更る) <b>F川頁</b> ():北書 ():小書                                                                                                    | ▼ ● 9#8条 (                                                                                                    | <b>者登録確認</b>                                                                                                    | ロダイン名:北部 オ<br>スマッパス支援 小 国 大<br>合 サービス連携                                     | 、郎 様(マスターユーザ)<br>2015年06月01日(           | ログアウト<br>09時31分の5秒                                                                                                    | <b>変更</b>                                                                  |
| ● 展 0 ● 1 1 1 1 1 1 1 1 1 1 1 1 1 1 1 1 1 1 1                                                                                                    | x x y       7     利用       B     明編版会       *** y     利用者                                                                                                    |                                                                                                    | ログイン名: 北部 J<br>スマサイズ288 ① ② 大<br>前 サービス連携                                   | X罪 様(マスターユーザ)<br>2015年05月01日(           | <mark>සරූනාව -</mark><br>ගණ්ඩු ක දුරු පැමි<br>BREX012                                                                                                    | 変更                                                                         |
| <ul> <li>(長る)     <li>(一)     <li>(一)     <li>(一)     <li>(一)     <li>(一)     <li>(一)     <li>(一)     <li>(一)     <li>(一)     <li>(一)     <li>(一)     <li>(一)     <li>(一)     <li>(一)     <li>(一)     <li>(一)     <li>(一)     <li>(一)     </li> <li>(一)     </li> <li>(一)     </li> <li>(一)     </li> <li>(一)     </li> <li>(一)     </li> <li>(一)     </li> <li>(一)     </li> <li>(一)     </li> <li>(一)     </li> <li>(一)     </li> <li>(一)     </li> <li>(一)     </li> <li>(一)     </li> <li>(一)     </li> <li>(一)     </li> <li>(一)      </li> <li>(一)      </li> <li>(一)<!--</td--><td>文     利用       8     明細照会       1     明細照会       1     1       1     1       1     1       1     1       1     1       1     1       1     1       1     1       1     1       1     1       1     1       1     1       1     1       1     1       1     1</td><td></td><td>ログイン名: 本様 ガ<br/>2774(2)また ① (日) 大<br/>(日) サービス連携<br/>カ = 内容確認 = 登録会日</td><td>X罪様(マスターユーザ)<br/>2015年05月01日(<br/>-</td><td>607991-<br/>094531530519<br/>BR3X012</td><td>変更</td></li></li></li></li></li></li></li></li></li></li></li></li></li></li></li></li></li></li></li></ul>                                                                                                    | 文     利用       8     明細照会       1     明細照会       1     1       1     1       1     1       1     1       1     1       1     1       1     1       1     1       1     1       1     1       1     1       1     1       1     1       1     1       1     1                                                                                                    |                                                                                                    | ログイン名: 本様 ガ<br>2774(2)また ① (日) 大<br>(日) サービス連携<br>カ = 内容確認 = 登録会日           | X罪様(マスターユーザ)<br>2015年05月01日(<br>-       | 607991-<br>094531530519<br>BR3X012                                                                                                    | 変更                                                                         |
| <ul> <li>( 戻 る)</li> <li>( 戸川頁 ご</li> <li>( 戸): 北書</li> <li>( 戸水ーム</li> <li>( 利用者)</li> <li>( 利用者)</li> </ul>                                                                                                    | <ul> <li>× ス・・・・・・・・・・・・・・・・・・・・・・・・・・・・・・・・・・・・</li></ul>                                                                                                    | 古登録確認  (10510 448  (15244)  (15244)  (15244)  (15244)  (15244)  (15244)  (15244)  (15244)  (15244)  (15244)  (15244)  (15244)  (15244)  (15244)  (15244)  (15244)  (15244)  (15244)  (15244)  (15244)  (15244)  (15244)  (15244)  (15244)  (15244)  (15244)  (15244)  (15244)  (15244)  (15244)  (15244)  (15244)  (15244)  (15244)  (15244)  (15244)  (15244)  (15244)  (15244)  (15244)  (15244)  (15244)  (15244)  (15244)  (15244)  (15244)  (15244)  (15244)  (15244)  (15244)  (15244)  (15244)  (15244)  (15244)  (15244)  (15244)  (15244)  (15244)  (15244)  (15244)  (15244)  (15244)  (15244)  (15244)  (15244)  (15244)  (15244)  (15244)  (15244)  (15244)  (15244)  (15244)  (15244)  (15244)  (15244)  (15244)  (15244)  (15244)  (15244)  (15244)  (15244)  (15244)  (15244)  (15244)  (15244)  (15244)  (15244)  (15244)  (15244)  (15244)  (15244)  (15244)  (15244)  (15244)  (15244)  (15244)  (15244)  (15244)  (15244)  (15244)  (15244)  (15244)  (15244)  (15244)  (15244)  (15244)  (15244)  (15244)  (15244)  (15244)  (15244)  (15244)  (15244)  (15244)  (15244)  (15244)  (15244)  (15244)  (15244)  (15244)  (15244)  (15244)  (15244)  (15244)  (15244)  (15244)  (15244)  (15244)  (15244)  (15244)  (15244)  (15244)  (15244)  (15244)  (15244)  (15244)  (15244)  (15244)  (15244)  (15244)  (15244)  (15244)  (15244)  (15244)  (15244)  (15244)  (15244)  (15244)  (15244)  (15244)  (15244)  (15244)  (15244)  (15244)  (15244)  (15244)  (15244)  (15244)  (15244)  (15244)  (15244)  (15244)  (15244)  (15244)  (15244)  (15244)  (15244)  (15244)  (15244)  (15244)  (15244)  (15244)  (15244)  (15244)  (15244)  (15244)  (15244)  (15244)  (15244)  (15244)  (15244)  (15244)  (15244)  (15244)  (15244)  (15244)  (15244)  (15244)  (15244)  (15244)  (15244)  (15244)  (15244)  (15244)  (15244)  (15244)  (15244)  (15244)  (15244)  (15244)  (15244)  (15244)  (15244)  (15244)  (15244)  (15244)  (15244)  (15244)  (15244)  (15244)  (15244)  (15244)  (15244)  (15244)  (15244)  (15244)  (15244)  (15244)  (15244)  (15244)  (15244)  (15244)  (15244)  (15244)  (15244)                                                                                                    | ログイン名: 北部 ガ<br>スマサイスはま ① (日) 大<br>(日) サービス連携<br>カ = 内容確認 = 登録先行             | X罪様(マスターユーザ)<br>2015年06月01日 (<br>-      | Ed7791<br>Doubligat Spock#                                                                                                    | 変更                                                                         |
| <ul> <li>( 戻 る)</li> <li>( 戸川頁 ご</li> <li>( 戸川頁 ご</li></ul>                                                                                                    | ★ 支 → → → → → → → → → → → → → → → → → →                                                                                                    | 日本登録確認<br>(105175.348)<br>(14523人109-07)<br>(2453人109-07)<br>(2453人) ● 承認 10 94<br>(1453人) ● 承認 10 94<br>(1453人) ● 小田 100<br>(1453人) ● 小田 100<br>(1453) ● 小田 100<br>(1453人) ● 小田 100<br>(1453人) ● 小田 100<br>(1453) ● 小田 100<br>(1453人) | ログイン名: 北梯 ガ<br>エキサイズ38.2 小 田 大<br>1日 サービス連携<br>カ = 内容確認 = 登録完了              | 、課様(マスターユーザ)<br>2015年06月01日 (<br>-      | (1979)<br>Бизкота<br>(разлося)<br>(разлося) | <b>変更</b>                                                                  |
| <ul> <li> </li> <li> </li> <li> </li> </ul> <li> <ul> <li> </li> <li></li></ul></li>                                                                                                    |                                                                                                    |                                                                                                    | ログイン名: 北部 オ<br>メアサバスまま 小 田 大<br>前 サービス連携<br>カ = 内容確認 = 登録完了                 | ↓ 課様(マスターユーザ)<br>2015年06月01日 (<br>,     | 057991<br>росяба 190519<br>визкот2<br>г<br>кл.г.7                                                                                                    | 変更<br>登録内容をご確認のうえ、「確認用パスワード」、<br>ンタイムパスワード」を入力後、「実行」ボタ:<br>クリックしてください。     |
| <ul> <li>・ 戻 る</li> <li>・ にまる</li> <li>・ にまる</li> <li>・ ・ い 通い たっと</li> <li>・ 利用者名</li> <li>・ 利用者名</li> <li>・ 利用者名</li> <li>・ 利用者名</li> <li>・ 利用者名</li> <li>・ 利用者名</li> <li>・ 利用者名</li> </ul>                                                                                                    | まます     まます     まま     まま     まま     まま     まま     まま     まま     まま     まま     まま     まま     まま     まま     まま     まま     まま     まま     まま     まま     まま     まま     まま     ま     まま     まま     ま | 3 者登録確認<br>▲00191924年<br>▲244年<br>▲244月日サービス<br>④ 資金移動 ② 承認 20 管理<br>登録確認<br>用書補限を入力 = 利用口座・限成語を入<br>たたい。<br>ただい。<br>5等時のジアフトするを特徴です。<br>なる等いのとす。<br>なる感いない。                                                                                                    | ログイン名: 北部 オ<br>スマサバス支系 小 副 大<br>一 日 サービス連携<br>カ = 内容確認 = 登録完了               | X 厚 様(マスターユーザ)<br>2015年05月01日 (<br>7)   | EPSO12                                                                                                    | <b>変更</b>                                                                  |
| ( 皮 る) ( 皮 る) ( ) ( ) ( ) ( ) ( ) ( ) ( ) ( ) ( ) ( )                                                                                                    | ままり     ・     ・     ・     ・     ・     ・     ・     ・     ・     ・     ・     ・     ・     ・     ・     ・     ・     ・     ・     ・     ・     ・     ・     ・     ・     ・     ・     ・     ・     ・     ・     ・     ・     ・     ・     ・     ・     ・     ・     ・     ・     ・     ・     ・     ・     ・     ・     ・     ・     ・     ・     ・     ・     ・     ・     ・     ・     ・     ・     ・     ・     ・     ・     ・     ・     ・     ・     ・     ・     ・     ・     ・     ・     ・     ・     ・     ・     ・     ・     ・     ・     ・     ・     ・     ・     ・     ・     ・     ・     ・     ・     ・     ・     ・     ・     ・     ・     ・     ・     ・     ・     ・     ・     ・     ・     ・     ・     ・     ・     ・     ・     ・     ・     ・     ・     ・     ・     ・     ・     ・     ・     ・     ・     ・     ・     ・     ・     ・     ・     ・     ・     ・     ・     ・     ・     ・     ・     ・     ・     ・     ・     ・     ・     ・     ・     ・     ・     ・     ・     ・     ・     ・      ・     ・      ・     ・      ・     ・      ・      ・      ・      ・      ・      ・      ・      ・      ・      ・      ・      ・      ・      ・      ・      ・      ・      ・      ・      ・      ・      ・      ・      ・      ・      ・      ・      ・      ・      ・      ・      ・      ・      ・      ・      ・      ・      ・      ・      ・      ・      ・      ・      ・      ・      ・      ・      ・      ・      ・      ・      ・      ・      ・      ・      ・      ・      ・      ・      ・      ・      ・      ・      ・      ・      ・      ・      ・      ・      ・      ・      ・      ・      ・      ・      ・      ・      ・      ・      ・      ・     ・      ・      ・      ・      ・      ・      ・      ・      ・      ・      ・      ・      ・      ・      ・      ・      ・      ・      ・      ・      ・      ・      ・      ・      ・      ・     ・     ・     ・     ・     ・     ・     ・     ・     ・     ・     ・     ・     ・     ・     ・     ・     ・     ・     ・     ・     ・     ・     ・     ・     ・     ・     ・     ・     ・     ・     ・     ・     ・     ・     ・     ・     ・     ・     ・     ・     ・     ・     ・     ・     ・     ・     ・     ・     ・     ・     ・     ・     ・     ・     ・     ・  | 3 者登録確認<br>▲ 2 2 3 4 1 2 3 4 1 1 2 3 4 1 1 2 3 4 1 1 2 3 4 1 1 1 1 1 1 1 1 1 1 1 1 1 1 1 1 1 1                                                                                                    | ログイン名: 北部 1<br>メマサイス5天王 ① 副 大<br>一 田 サービス連携<br>力 = 内容確認 = 登録宅 7             | 、厚 様(マスターユーグ)<br>2015年06月01日(           | ERSKO12                                                                                                    | <b>変更</b>                                                                  |
| <ul> <li>( 戻 る)</li> <li>( 戸川頁 つ)</li> <li>( 戸川頁 つ)&lt;</li></ul>                                                                                                    | まます<br>ままでも<br>ままでも<br>までも<br>までも<br>まです<br>までも<br>までも<br>までも<br>までも<br>までも<br>までも<br>までも<br>まです<br>までする<br>までする<br>までする<br>までする<br>までする<br>までする<br>までする<br>までする<br>までする<br>までする<br>までする<br>までする<br>までする<br>までする<br>までする<br>までする<br>までする<br>までする<br>までする                                                                                                    | 3 者登録確認<br>▲ 2 2 3 4 2 2 4 2 2 2 2 2 2 2 2 2 2 2 2 2                                                                                                    | ログイン名: 北部 J<br>メサヤバスSEE ① 副 大<br>西 サービス連携<br>力 = 内容確認 = 登録先 J               | 、厚 軽(マスターユーグ)<br>2015年06月01日(           | BRSK012                                                                                                    | <b>変更</b>                                                                  |
| ・ 戻 る ・ にまる ・ にまる ・ にまる ・ いたる ・ いたる <                                                                                                    | ままの<br>ままの<br>ままでは<br>ままでは<br>までです。<br>までです。<br>までです。<br>までのです<br>ままでは<br>までです。<br>までのです<br>までです。<br>までのです<br>までのです<br>までのです<br>までです。<br>までのです<br>までのです                                                                                                    |                                                                                                    | ログイン名: 北部 ガ<br>スマアイスを定 小 〒 大<br>合 サービス連携<br>力 > 内容確認 > 登録先行                 | X罪様(マスターユーザ)<br>2015年06月D1日(            | B/2701-<br>DOM 31530515<br>BRSK012<br>-<br>-<br>-<br>-<br>-<br>-<br>-<br>-<br>-<br>-<br>-<br>-<br>-                                                                                                    | <b>変更</b>                                                                  |
| <ul> <li>( 戻 る)</li> <li>( 戸川頁 つ)</li> <li>( 戸川頁 つ)</li> <li>( 戸川頁 つ)</li> <li>( 戸川頁 つ)</li> <li>( 戸川頁 つ)</li> <li>( 戸川頁 石)</li> <li>( 戸川頁 石)</li> <li>( 戸川百名</li> <li>( 戸川百名</li>     &lt;</ul>                                                                                                    | まます           (1)           (1)           (1)           (1)           (1)           (1)           (1)           (1)           (1)           (1)           (1)           (1)           (1)           (1)           (1)           (1)           (1)           (1)           (1)           (1)           (1)           (1)           (1)           (1)           (1)           (1)           (1)           (1)           (1)           (1)           (1)           (1)           (1)           (1)           (1)           (1)           (1)           (1)           (1)           (1)           (1)           (1)           (1)           (1)           (1)           (1)           (1)           (1)           (1)           (1)                                                                                                    |                                                                                                    | ログイン名: 北部 J<br>スマジイス支援 小 〒 大<br>合 サービス連携<br>力 = 内容確認 = 登録先了<br>登録内容         | 、原稿(マスターユーザ)<br>2015年06月01日(<br>-       | 8/2791-<br>8/25012<br>8/25012<br>1<br>1<br>1<br>1<br>1<br>1<br>1<br>1<br>1<br>1<br>1<br>1<br>1                                                                                                    | <b>変更</b>                                                                  |
| <ul> <li>( 戻 る)</li> <li>( 戸川頁 つ)</li> <li>( 戸川頁 つ)</li> <li>( 戸川頁 つ)</li> <li>( 戸川頁 つ)</li> <li>( 戸川頁 つ)</li> <li>( 戸川頁 の)</li> <li>( 戸川頁 の)&lt;</li></ul>                                                                                                    | まであいたの、     まであいたの     まであいたの     まであいたの     まであいたの     まであいたの     まであいたの     まであいたの     まであいたの     まであいたの     まであいたの     まであいたの                                                                                                    |                                                                                                    | ログイン名:北部 J<br>スマサイス55年 小 〒 大<br>一 一 サービス連携<br>カ = 内容雑説 = 登録先丁               | ↓節様(マスターユーザ)<br>2015年06月01日(<br>-       | BRSK012                                                                                                    | <b>変更</b>                                                                  |
| <ul> <li>( 戻 る)</li> <li>( 戸川頁 つ)</li> <li>( 戸川頁 つ)</li> <li>( 戸川頁 つ)</li> <li>( 戸川頁 つ)</li> <li>( 戸川百名</li> <li>( 戸川百名</li> <li>( 戸川百名</li> <li>( 戸川百名</li> <li>( 戸川百名</li> <li>( 戸川百名</li> <li>( 戸川百名</li> <li>( 戸川百名</li> <li>( アールアレンタ</li> <li>( 戸川百名</li> <li>( アールアレス)</li> <li>( 戸川百名</li> <li>( アールアレス)</li> <li>( 戸川百名</li> <li>( アールアレス)</li> <li>( 戸田石名)</li> <li>( 戸田石名)</li></ul>                                                                                                    | ままた情報     ままた情報     ままた情報     ままたは、     ままたは、     まままたは、     ままたは、     ままは、     ままたは、     ままは、     ままは、     まままは、     ままは、     ままは、     ままは、     ままは、     ままは、     ままは、     ままは、     ままは、     ままは、     ままは、     ままは、     ままは、     ままは、     ままは、     ままは、     ままは、     ままは、     ままは、     ままは、     ままは、     ままは、     ままは、     まは、     まは、     まは、     まは、     ままは、     まは、     まは、    まは、     まは、     まは、     まは、     まは、     まは、     まは、     まは、     まは、    まは、     まは、     まは、     まは、     まは、     まは、     まは、     まは、     まは、     まは、    まは、     まは、     まは、     まは、    まは、     まは、     まは、     まは、     まは、    まは、     まは、     まは、     まは、    まは、     まは、     まは、     まは、    まは、    まは、     まは、     まは、    まは、    まは、    まは、    まは、    まは、    まは、    まは、    まは、    まは、     |                                                                                                    | ログイン名: 北部 J<br>XPY(大和名 ① 〕 大<br>ご サービス連携<br>力 = 内容確認 = 登録先了<br>登録内容         | (第様(マスターユーザ)<br>2015年06月01日(<br>        | BRSK012                                                                                                    | <b>変更</b>                                                                  |
| <ul> <li>  ・ 戻 る  </li> <li> <b>F川頂</b> </li> <li> <b>デンポーム</b> </li> <li> <b>利用者名</b> </li> <li> <b>利用者名</b> </li> <li> <b>初用者名</b> </li> <li> <b>初用者名</b> </li> <li> <b>利用者名 2</b> </li> <li> <b>2 2 3 3 3 4 3 4 4 5 5 5 6 7 7 7 7 7 7 7 7 7 7 7 7 7 7 7 7 7 7 7 7 7 7 7 7 7 7 7 7 7 7 7 7 7 7 7 7 7 7 7 7 7 7 7 7 7 7 7 7 7 7 7 7 7 7 7 7 7 7 7 7 7 7 7 7 7 7 7 7 7 7 7 7 7 7 7 7 7 7 7 7 7 7 7 7 7 7 7 7 7 7 </b></li></ul>                                                                                                    | 東東             ・                                                                                                    | 古会学会家確認   日本学会家体表   日本学校会教教   ・ 第会教教   ・ 第会教教    ・ 第会教教    ・ 第会教教   ・ 第会教教    ・ 第会教教   ・ 第会教教   ・ 第会教教    ・ 第会教教   ・ 第会教教   ・ 第会教教   ・ 第会教教   ・ 第会教教   ・ 第会教教   ・ 第会教教   ・ 第会教教   ・ 第会教教   ・ 第会教教   ・ 第会教教   ・ 第会教教   ・ 第会教教   ・ 第会教教   ・ 第会教教   ・ 第会教教   ・ 第会教教   ・ 第会教教   ・ 第会教教   ・ 第会教教   ・ 第会教教   ・ 第合教教   ・ 第合教教教   ・ 第合教教教   ・ 第合教教教                                                                                                    | ログイン名: 北部 J<br>エマサイズ35.25 ① (1) 大<br>① サービス連携<br>力 = 内容確認 = 登録先订<br>登録内容    | X罪様(マスターユーザ)<br>2015年06月01日(<br>-       | Ed7791                                                                                                    | <b>変更</b> 登録内容をご確認のうえ、「確認用パスワード」、<br>ンタイムパスワード」を入力後、「実行」ボタン<br>クリックしてください。 |
| <ul> <li>  ・ 戻 る  </li> <li> <b>F川頂</b> </li> <li> <b>F川頂</b> </li> <li> <b>F川頂</b> </li> <li> <b>F川頂</b> </li> <li> <b>F川東</b> </li> <li> <b>F川東</b> </li> <li> <b>F</b> </li> <li> <b>F F F F F F F F F F F F F F F F F F F F F F F F F F F F F F F F F F F F F F F F F F F F F F F F F F F F F F F F F F F F F F F F F F F F F F F F F F</b></li></ul>                                                                                                    |                                                                                                    | 日本登録保護記 日本記録ののでは、日本のでは、日本の(日本のの、日本ので、日本の(日本のの(日本のの(日本の(日本の(日本の(日                                                                                                    | ログイン名: 北部 J<br>スマサイスはまた ① (日) 大<br>(日) サービス連携<br>カ = 内容確認 = 登録先了<br>登録内容    | ↓課様(マスターユーザ)<br>2015年06月01日 (<br>,<br>, | (2779)F<br>Doc#ja1\$Joc\$J<br>BRSK012<br>€<br>€<br>€<br>6<br>5<br>5<br>5<br>5<br>5                                                                                                    | 変更<br>登録内容をご確認のうえ、「確認用パスワード」、<br>ンタイムパスワード」を入力後、「実行」ボタ:<br>クリックしてください。     |
| <ul> <li>  ・ 戻 る  </li> <li> <b>F川頂</b> </li> <li> <b>F川頂</b> </li> <li> <b>F川頂</b> </li> <li> <b>F川頂</b> </li> <li> <b>F川市</b> </li> <li> <b>F川市</b> </li> <li> <b>F</b> </li> <li> <b>F</b> </li> <li> <b>F</b> </li> <li> <b>F</b> </li> <li> <b>F</b> </li> <li> <b>F</b> </li> <li> <b>F</b> </li> <li> <b>F</b> </li> <li> <b>F</b> </li> <li> <b>F</b> </li> <li> <b>F F F F F F F F F F F F F F F F F F F F F F F F F F F F F F F F F F F F F F F F F F F F F F F F F F F F F F F F F F F F F F F F F F F F F F F F F F F F F F F F F F F F F</b></li></ul>                                                                                                    |                                                                                                    |                                                                                                    | ログイン名: 北部 J<br>スマサイスほえ ④ 冨 大<br>一 一 サービス連携<br>カ = 内容確認 = 登録完了               | ↓ 厚 様(マスターユーザ)<br>2015年06月01日 (<br>,    | C27791<br>DOSANG 15 \$2051\$<br>■<br>■<br>■<br>■<br>■<br>■<br>■<br>■                                                                                                    | 変更<br>登録内容をご確認のうえ、「確認用パスワード」、<br>ンタイムパスワード」を入力後、「実行」ボタ:<br>クリックしてください。     |
| <ul> <li>( 戻 る)</li> <li>( 戸川頁 )</li> <li>( ) : 1:1:8</li> <li>( ) : 1:1:8<td></td><td></td><td>ログイン名: 北部 J<br/>スマサイズはまま 小 田 大<br/>一 一 一 サービス連携<br/>カ = 内容確認 = 登録先了</td><td>(夏様(マスターエーザ)<br/>2015年06月01日<br/>,<br/>,</td><td>ERSK012</td><td>変更<br/>登録内容をご確認のうえ、「確認用パスワード」、<br/>ンタイムパスワード」を入力後、「実行」ボタン<br/>クリックしてください。</td></li></ul>                                                                                       |                                                                                                    |                                                                                                    | ログイン名: 北部 J<br>スマサイズはまま 小 田 大<br>一 一 一 サービス連携<br>カ = 内容確認 = 登録先了            | (夏様(マスターエーザ)<br>2015年06月01日<br>,<br>,   | ERSK012                                                                                                    | 変更<br>登録内容をご確認のうえ、「確認用パスワード」、<br>ンタイムパスワード」を入力後、「実行」ボタン<br>クリックしてください。     |
| <ul> <li>( 戻 る)</li> <li>( 戻 る)</li> <li>( ) : 1:1:8</li> <li>( ) : 1:1:8</li></ul>                                                                                                    |                                                                                                    |                                                                                                    | ログイン名: 北部 J<br>エアゲイン名: 北部 J<br>エアゲイン名: 本部 J<br>二 一 サービス連携<br>一 一 サービス連携<br> | (夏様(マスターエーザ)<br>2015年06月01日<br>,<br>,   | ERSK012                                                                                                    | 変更<br>登録内容をご確認のうえ、「確認用パスワード」、<br>ンタイムパスワード」を入力後、「実行」ボタご<br>クリックしてください。     |

# 手順8 利用者登録結果

| : 北都銀行                                            | HOKUTO BANK<br>ほくと法人 I Bサービス | ログイン名:北部 太郎<br>メキサイズをまま 小 1 大 | 様(マスターユーザ) ログアウト<br>2015年06月01日 09時31分05秒 |
|---------------------------------------------------|------------------------------|-------------------------------|-------------------------------------------|
| ☆ ホーム 📄 明細照会                                      | ※ 資金移動 资金移動 承認               | 白白 サービス連携                     |                                           |
| ↓ 利用者管理 》 利用者                                     | 行登録結果                        |                               | BRSK013                                   |
| <ul> <li>利用者基本情報を入力 »</li> </ul>                  | 利用者権限を入力 »利用口座・限度額をス         | 力 » 内容確認 » 登録完了               | D                                         |
| 以下の内容で利用者情報を登録しまし<br>サービス利用権限については対象の利<br>利用者基本情報 | た。<br>川南が次回サービス利用時に有効になります。  |                               | ()<br>()<br>()                            |
| 利用者基本情報                                           |                              | 登録内容                          |                                           |
| ログインID                                            | id_ichiro                    |                               |                                           |
| ログインパスワード                                         | Oログイン時に強制変更する                |                               |                                           |
| 利用老名                                              | 北都 一郎                        |                               |                                           |

登録結果をご確認ください。

#### ワンタイムパスワード利用停止解除

確認用バスワード<mark>※</mark>

◆ 戻 る

.....

- ワンタイムパスワードを一定回数以上間違えた場合、不正利用防止のため、ワンタイムパスワード が利用停止となります。
- ハードウェアトークンを共有している場合は、各ユーザが間違えた回数の合計が一定回数以上になると、共有しているユーザ全員が、ワンタイムパスワード利用停止となります。
- マスターユーザは、他の一般ユーザのワンタイムパスワード利用停止状態を解除できます。
- マスターユーザが、ワンタイムパスワード利用停止となった場合は、「ほくと法人 IB サービスサポ ートセンター」までお問い合わせください。

| CONSTOL         CONSTOL         CONSTOL | 「管理」 メニューをクリックしてください。 続いて<br>業務選択画面が表示されますので、 「利用者管理」<br>ボタンをクリックしてください。                                                                            |
|----------------------------------------------------------------------------------------------------|----------------------------------------------------------------------------------------------------|
| :: 企業管理     企業情報の原会などを行たとができます。       :: 利用者管理     ・・・・・・・・・・・・・・・・・・・・・・・・・・・・・・・・・・・・                                                                                                    | 一利用者管理                                                                                                    |
| 手順2 作業内容を選択                                                                                                    |                                                                                                    |
| 101010 3 AAU     ログイン名: 北部 北部 総(マスターユーヴ)     ログイン名: 北部 北部 総(マスターユーヴ)     ログイン名: 北部 北部 総(マスターユーヴ)     ログイン名: 北部 北部 総(マスターユーヴ)     ログイン名: 北部 北部 総(マスターユーヴ)     ログイン名: 北部 北部 総(マスターユーヴ)     ログイン名: 北部 北部 総(マスターユーヴ)     ログイン名: 北部 北部 総(マスターユーヴ)     ログイン名: 北部 北部 総(マスターユーヴ)     ログイン名: 北部 北部 北部 北部 北部 北部 北部 北部 北部 北部 北部 北部 北部                                                                                                    | 作業内容選択画面が表示されますので、「ワンタイ<br>ムパスワードの利用停止解除」 ボタンをクリックし<br>てください。                                                                                       |
| ◎<br>自身の情報の変更・照会<br>                                                                                                    | -                                                                                                    |
| ⑥ ワンタイムパスワードの管理                                                                                                    |                                                                                                    |
|                                                                                                    | ー ワンタイムパスワードの利用停止解除                                                                                                    |
|                                                                                                    | ー ワンタイムパスワードの利用停止解除<br>利用者を選択                                                                                                    |
|                                                                                                    | <ul> <li>ワンタイムパスワードの利用停止解除</li> <li>利用者を選択</li> <li>ワンタイムパスワード利用停止解除一覧画面が表示されます。「利用者一覧」から対象の利用者を選択し、「確認用パスワード」を入力後、「停止解除」ボタンをクリックしてください。</li> </ul> |
| ** ワンタイム/(スワードの利用停止解除         ** トーワンの失効         ** トーワンの失効         ** トーワンの失効         ** トーワンの失効         ** トーワンの失効         ** トーワンの失効         ** トーワンの失効         ** トーワンの失効         ** トーワンの失効         ** トーワンの失効         ** トーワンの失効         ** トーワンの失効         ** トーワンの失効         ** 「上の数の数         ** 「上の数の数         ** 「上の数の数         ** 「上の数の数         ** 「上の数の数         ** 「上の数の数         ** 「上の数の数         ** 「上の数の数         ** 「上の数の数         ** 「上の数の数         ** 「上の数の力         ** 「上の数         ** 「上の数         ** 「上の数         ** 「上の数         ** 「上の数         ** 「上の数         ** 「上の数         ** 「上の数         ** 「上の数         ** 「上の数         ** 「上の数         ** 「上の数         ** 「上の数         ** 「上の数         ** 「日本数         ** 「日本 1                                                                                                    | フンタイムパスワードの利用停止解除<br>利用者を選択<br>ワンタイムパスワード利用停止解除一覧画面が表<br>示されます。「利用者一覧」から対象の利用者を選<br>択し、「確認用パスワード」を入力後、「停止解除」<br>ボタンをクリックしてください。                     |
| ** ワンタイム/(20-F0利用停止解除)         ** トークンの失効         ** トークンの失効         ** トークンの失効         ** トークンの失効         ** トークンの失効         ** トークンの失効         ** レークンの失効         ** レークンの生気         ** レークンの生気         ** レークンの生気         ** レークンの生気         ** レークンの生気         ** レークンの生気         ** レークンの生気         ** レークンの生気         ** レーク・レークンの生気         ** レーク・レークンの生気         ** レーク・レークンの生気         ** レーク・レークンの生気         ** レーク・レークンの生気         ** レーク・レークンの生気         ** レーク・レークンの生気         ** ロクション         ** ロクション         ** ロクション         ** ロクション         ** ロクション         ** ローク・         ** ロク・         ** ロク・ <td>ワンタイムパスワードの利用停止解除 利用者を選択 ワンタイムパスワード利用停止解除一覧画面が表示されます。「利用者一覧」から対象の利用者を選択し、「確認用パスワード」を入力後、「停止解除」ボタンをクリックしてください。</td>                                                                                                    | ワンタイムパスワードの利用停止解除 利用者を選択 ワンタイムパスワード利用停止解除一覧画面が表示されます。「利用者一覧」から対象の利用者を選択し、「確認用パスワード」を入力後、「停止解除」ボタンをクリックしてください。                                       |
|                                                                                                    | フンタイムパスワードの利用停止解除<br>利用者を選択<br>ワンタイムパスワード利用停止解除一覧画面が表<br>示されます。「利用者一覧」から対象の利用者を選<br>択し、「確認用パスワード」を入力後、「停止解除」<br>ボタンをクリックしてください。                     |
|                                                                                                    | ワンタイムパスワードの利用停止解除 利用者を選択 ワンタイムパスワード利用停止解除一覧画面が表示されます。「利用者一覧」から対象の利用者を選択し、「確認用パスワード」を入力後、「停止解除」ボタンをクリックしてください。                                       |

確認用パスワード

停止解除

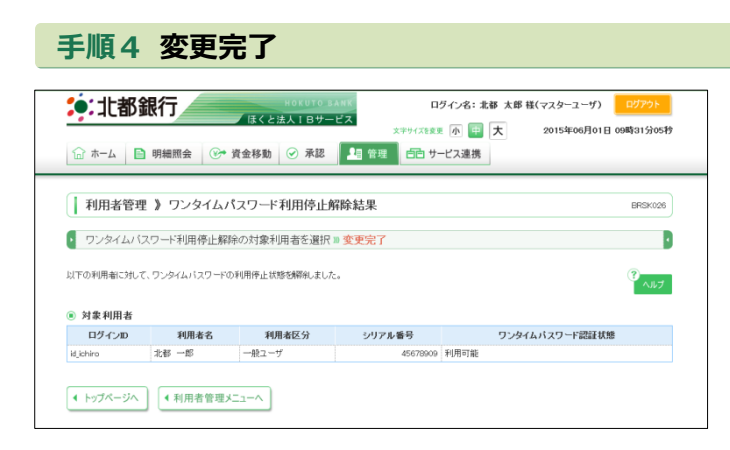

ワンタイムパスワード利用停止解除結果画面が表示されますので、変更結果をご確認ください。

#### ハードトークンが故障 または 紛失したとき

- ハードウェアトークンが1個のお客さまは、ハードウェアトークンの故障・紛失時はワンタイム 認証を必要とする操作ができませんので、「ほくと法人ⅠBサービスサポートセンター」までお問 い合わせください。
- ハードウェアトークンを複数お持ちの場合は、ハードウェアトークンの故障・紛失時に、マスタ ーユーザがハードウェアトークンの失効処理を行い、残りのハードウェアトークンを共有するこ とで業務継続が可能です。

※ トークン失効

- トークン失効を行うと、利用者に設定されたトークンの情報が解除されます。
- トークン失効操作後、約 30 分後にログインをおこなうと、「ワンタイムパスワード利用開始登録(ハードウェアトークン)」画面が表示され、新たに利用されるトークンの情報を設定することができます。

| 手順1業務を選択                                                                                                    |                                                                        |
|----------------------------------------------------------------------------------------------------|------------------------------------------------------------------------|
| 105173 3.445     D97/26: 北部 九部 株(マスターユーワ)     2077201       ほくとは人18サービス     2015年06月01日 00時31302秒       ホーム     日期細囲会     ※ 黄金移動     ※ 素源     21 管理     ※ サービス連携       業務選択     855001                                                          | 「管理」メニューをクリックしてください。 続いて<br>業務選択画面が表示されますので、「利用者管理」<br>ボタンをクリックしてください。 |
| :: 企業管理       企業情報の相会などを行たとかできます。         :: 利用者管理       ************************************                                                                                                    | — 利用者管理                                                                |
| 手順2 作業内容を選択                                                                                                    |                                                                        |
| 11部銀行         10/5/10/24/01         ログイン名:北部大郎板(マスターユーザ)         02/701           ほくと法人IBサービス         スマヤパスを定 小 雪 大 2015年06月0日 00時31分05秒         スマヤパスを定 小 雪 大 2015年06月0日 00時31分05秒           ☆ ホーム 回 明細囲会 (** 賞会移動) ② 承認         創 有潤 音 サービス連携 | 作業内容選択画面が表示されますので、「トークン<br>の失効」ボタンをクリックしてください。                         |
| ▶ 利用者管理 ▶ 作業内容選択 BRSx001 ③ へゅブ                                                                                                    |                                                                        |
| ④ 自身の情報の変更・照会                                                                                                    |                                                                        |
| ※ ワンタイムパスワードの管理                                                                                                    | Г                                                                      |
| エ ワンタイムパスワードの利用停止解除     ワンタイムパスワードの利用停止は思想解除できます。                                                                                                    |                                                                        |
|                                                                                                    | トークンの失効                                                                |

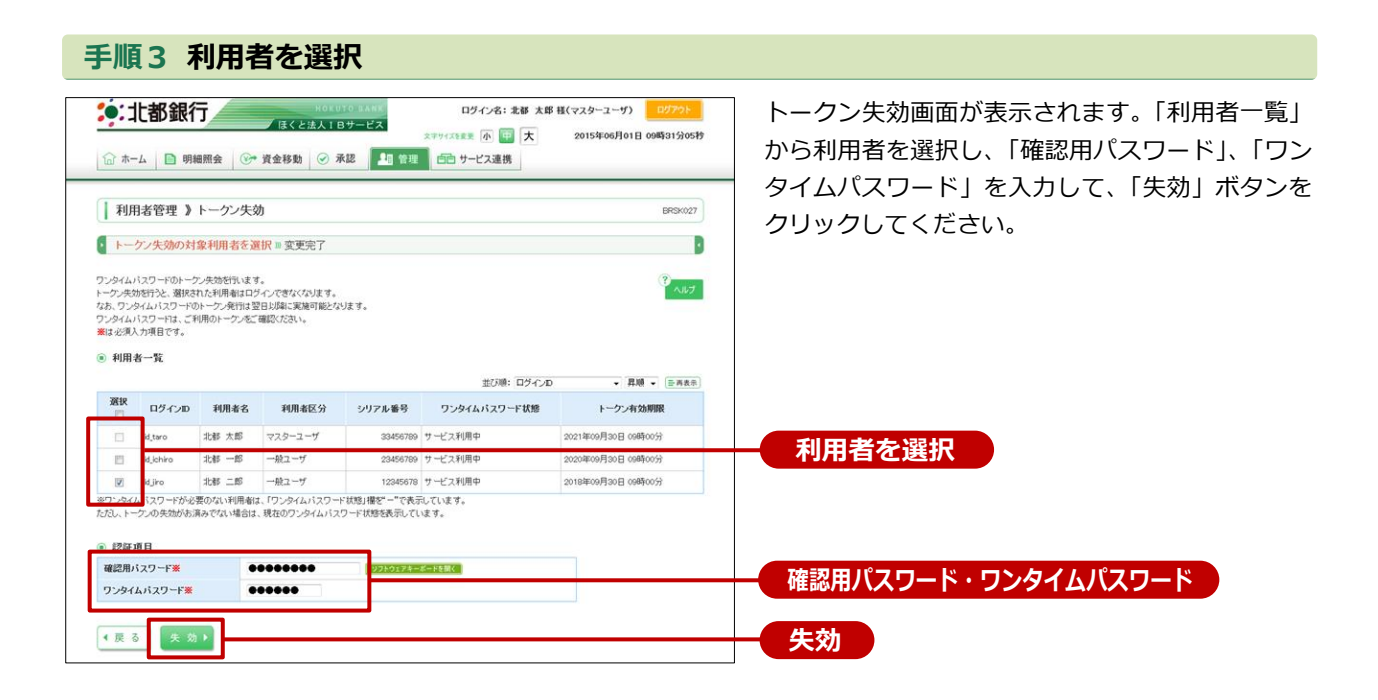

# ・ ・ ・ ・ ・ ・ ・ ・ ・ ・ ・ ・ ・ ・ ・ ・ ・ ・ ・ ・ ・ ・ ・ ・ ・ ・ ・ ・ ・ ・ ・ ・ ・ ・ ・ ・ ・ ・ ・ ・ ・ ・ ・ ・ ・ ・ ・ ・ ・ ・ ・ ・ ・ ・ ・ ・ ・ ・ ・ ・ ・ ・ ・ ・ ・ ・ ・ ・ ・ ・ ・ ・ ・ ・ ・ ・ ・ ・ ・ ・ ・ ・ ・ ・ ・ ・ ・ ・ ・ ・ ・ ・ ・ ・ ・ ・ ・ ・ ・ ・ ・ ・ ・ ・ ・ ・ ・ ・ ・ ・ ・ ・ ・ ・ ・ ・ ・ ・ ・

トークン失効結果画面が表示されますので、失効結 果をご確認ください。

# メール通知パスワード利用解除

メール通知パスワードは以下の手順により解除が可能です。 ※マスターユーザのみ可能な操作です。

#### 手順1 業務を選択

| ドウド10 3487     ビウド10 3487     ログヤン名: 北部 太郎 祖(マスターユーザ)     Dジアウト       住くと法人1 Bサービス     たマヤバ38まで、 语 太郎 ユ(マスターユーザ)     Dジアウト       公 ホーム ● 明細照会 ●・ 資金移動 ● 承認 ● 課 日 一 二 2連携 | 「管理」メニューをクリックしてください。続いて<br>業務選択画面が表示されますので、「企業管理」ボ |
|----------------------------------------------------------------------------------------------------|----------------------------------------------------|
| 業務選択 ■853×001                                                                                                    | <i>タンをクリックしてくたさい。</i>                              |
| 二件相称の用品を定めるというとしてできた。                                                                                                    | 企業管理                                               |
| 11 利用者管理<br>利用者信頼の照会などを行うことができます。                                                                                                    |                                                    |
| 接作履証照会     ご自身または他の利用者が行った時件の属歴現会を行うことができます。                                                                                                    |                                                    |

#### 手順2 作業内容を選択

| IOUDIOLATE         Dグイン名:北部 太郎 枝(マスターユーグ)         Oグウクト           ほくを法入 I B サービス         エサイン名:北部 太郎 枝(マスターユーグ)         Oグウト           ホーム         明細照会         受 資金移動         受 承認         当 管理         サービス選携                                                                                                    | 作業内容選択画面が表示されますので、「メー<br>ル通知パスワード利用有無の変更」ボタンをク |
|----------------------------------------------------------------------------------------------------|------------------------------------------------|
| ▲業管理 )作業内容選択 BKGK001                                                                                                    | - リックしてくたさい。                                   |
| <ul> <li>企業情報</li> <li>企業情報の変更</li> <li>企業情報の変更</li> </ul>                                                                                                    |                                                |
| 企業情報の開会     企業情報の開会     企業情報の開会     できます。                                                                                                    |                                                |
| <ul> <li>E241前報</li> <li>E241前報</li> <li>E241前</li> <li>E241前</li> <li>E241前</li> <li>E241前</li> <li>E241前</li> <li>E241前</li> <li>E241前</li> <li>E241前</li> <li>E241前</li> <li>E241前</li> <li>E2411</li> <li>E2411</li> <li>E3411</li> <li>E341</li></ul> | メール通知パスワード利用有無の変更                              |
| <ul> <li>回 臣 指 報</li> </ul>                                                                                                    |                                                |

#### 手順3 メール通知パスワード利用有無を選択

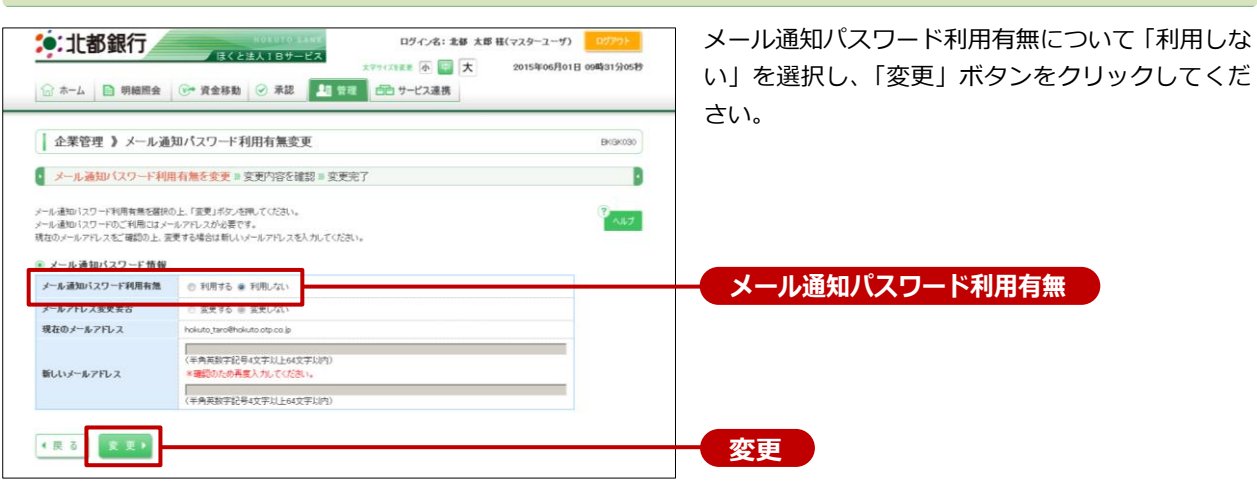

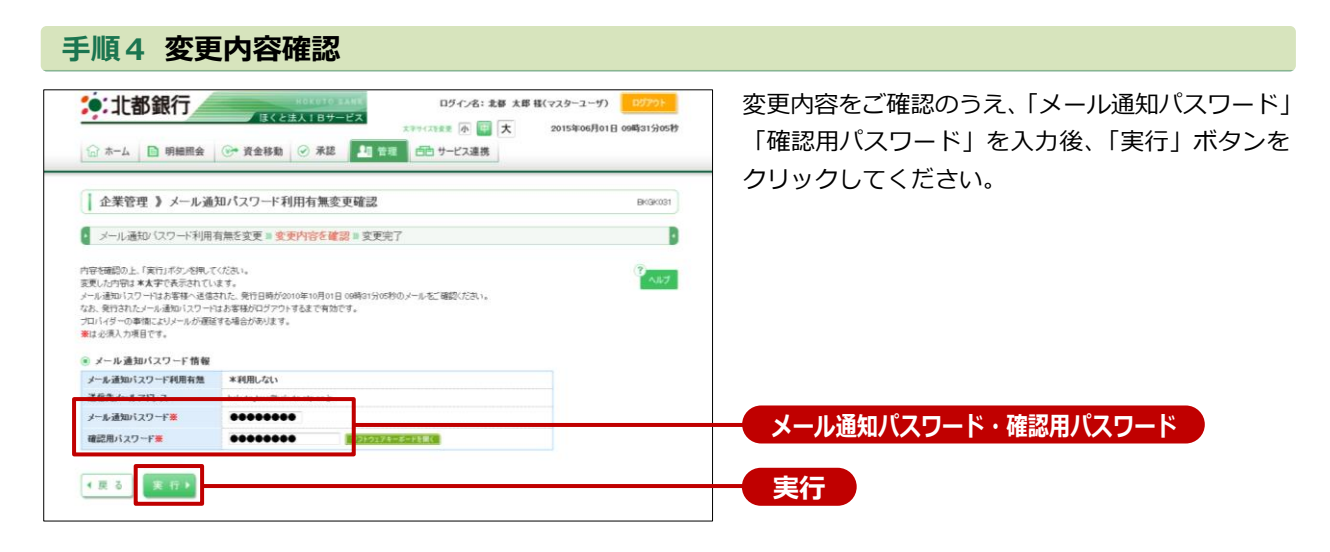

| 手順5 変更                                                                                                    | 完了                                                                        |                                              |                                           |
|----------------------------------------------------------------------------------------------------|---------------------------------------------------------------------------|----------------------------------------------|-------------------------------------------|
|                                                                                                    | HOKUTO BANK<br>ほくと法人1日サービス<br>(予 資金移動) ② 承認 🂵 管                           | ログイン名:北部 太郎 +<br>太市サイズ発変 小 (音) 大<br>電 サービス連携 | 集(マスターユーザ) ログアウト<br>2015年06月01日 09時31分05秒 |
| 企業管理 )メール通     メール通知 (スワード利用     メール通知) (スワード利用     以下の内容でメール通知(スワード利用     変更)、内容は*大学で表示れてい     メール通知/スワード情報 | ロパスワード利用有無変更結果<br>1無を変更 = 変更内容を確認 = <mark>変更完</mark><br>1病無変更しました。<br>さす。 | 7                                            | ВКЭКК02<br>•<br>•<br>•<br>•<br>•          |
| メール通知パスワード利用有無<br>利用者メールアドレス                                                                                 | *利用しない<br>hokuto_taro@hokuto.otp.co.jp                                    |                                              |                                           |
| トップページへ     ・・・・・・・・・・・・・・・・・・・・・・・・・・・・・・・・・                                                                | 理メニューへ                                                                    |                                              |                                           |

「メール通知パスワード利用有無変更結果」 画面が 表示されますので、変更結果をご確認ください。